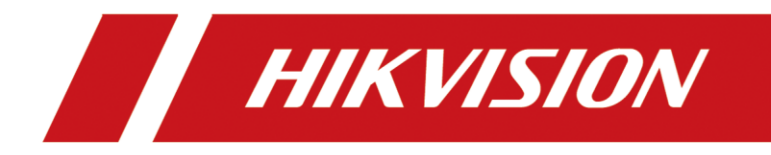

# How to add user and issue card on Villa Door Station

| Title:   | How to add user and issue card on Villa Door Station | Version: | v1.0 | Date: | 2020/11/24 |
|----------|------------------------------------------------------|----------|------|-------|------------|
| Product: | Video Intercom                                       |          |      | Page: | 1 of 3     |

### Preparation

| 1. This guide takes |                   |               |
|---------------------|-------------------|---------------|
| Туре                | Model             | Version       |
| Door station*2      | DS-KV8413-WME1(B) | V2.2.3_200805 |

As examples to introduce add user and issue card on Villa Door Station.

2. SADP tool v3.0.4.2build20200808

# How to add user and issue card on Villa Door Station

#### 1. 1. Enter the device web configuration by SADP tool

Search for online devices by SADP tool, and log into the door station, enter 1) username and password, and go to the web configuration.

| Attest       Ball       Ball                                                                                                    | CEREBREND:       4       Mail       Mail                                                                                                    |
|----------------------------------------------------------------------------------------------------|----------------------------------------------------------------------------------------------------|
| 1 年後 ( ) 在後秋橋       1 約000 N/A       1 約1048       1 04486       1 04486       1 04486       1 04486       1 04486       1 04486       1 04486       1 04486       1 04486       1 04486       1 04486       1 04486       1 04486       1 04486       1 04486       1 04486       1 04486       1 04486       1 04486       1 04486       1 04486       1 04486       1 04486       1 04486       1 04486       1 04486       1 04486       1 04486       1 04486       1 04486       1 04486       1 04486       1 04486       1 04486       1 04486       1 04486       1 04486       1 04486       1 04486       1 04486       1 04886       1 04886       1 04886       1 04886       1 04886       1 04886       1 04886       1 04886       1 04886       1 04886       1 04886       1 04886       1 04886       1 04886       1 04886       1 04886       1 04886       1 04886       1 04886       1 04886       1 04886       1 04886       1 04886       1 04886       1 04886       1 04886       1 04886       1 04886       1 04886       1 04886       1 04886       1 04886       1 04886       1 04886       1 04886       1 04886       1 04886       1 04886       1 04886       1 04886       1 04886       1 04886       1 04886       1 04886       1 0                                                                                                    | <ul> <li>● ● ● ● ● ● ● ● ● ● ● ● ● ● ● ● ● ● ●</li></ul>                                                                                                    |
| ○ 01       05-1(4852 + VTE1)       ●読書       10.9.64.511       6000       N/A       V2.110build 2002       10.9.66.254       60         ○ 03       05-1(VX8113 + VVME1)       ●読書       10.9.64.152       6000       N/A       V2.2.1build 2002       10.9.9.62.24       60         ○ 04       05-10605511-8/5       ●読書       10.9.64.152       6000       N/A       V2.2.1build 2002       10.9.9.62.24       60         ○ 04       05-10605511-8/5       ●読書       10.9.5.204.79       8000       N/A       V2.0.1 build 202       10.9.5.24.245       60         ○ 04       05-10605511-8/5       ●読書       10.9.5.24.79       8000       N/A       V2.0.1 build 202       10.9.5.24.245       60         ○ 04       05-10605511-8/5       ●読書       10.9.5.24.19       8000       N/A       V2.0.1 build 202       10.9.5.24.24       60         ○ 04       ○       ○       ○       ○       ○       ○       ○       ○       ○       ○       ○       ○       ○       ○       ○       ○       ○       ○       ○       ○       ○       ○       ○       ○       ○       ○       ○       ○       ○       ○       ○       ○       ○       ○       ○ <th>001       05-KH9520-WTE1       日期2       10.9.96.151       800       N/A       V2.1.10buid 200       10.9.96.254       80         002       05-KV9413-WME1       日期2       10.9.96.152       800       N/A       V2.2.3buid 2008       10.9.96.254       80         004       05-60055H-8/S       日期2       10.9.96.152       800       N/A       V2.2.3buid 2008       10.95.244.25       80       10.99.61.22       10.99.61.22       10.99.61.22       10.99.61.22       10.99.61.22       10.99.61.22       10.99.61.22       10.99.61.22       10.99.61.22       10.99.61.22       10.99.61.22       10.99.61.22       10.99.61.22       10.99.61.22       10.99.61.22       10.99.61.22       10.99.61.22       10.99.61.22       10.99.61.22       10.99.61.22       10.99.61.22       10.99.61.22       10.99.61.22       10.99.61.22       10.99.61.22       10.99.61.22       10.99.61.22       10.99.61.22       10.99.61.22       10.99.61.22       10.99.61.22       10.99.61.22       10.99.61.22       10.99.61.22       10.99.61.22       10.99.61.22       10.99.61.22       10.99.61.22       10.99.61.22       10.99.61.22       10.99.61.22       10.99.61.22       10.99.61.22       10.99.61.22       10.99.61.22       10.99.61.22       10.99.61.22       10.99.61.22       10.99.61.22       10.99.61.22       <t< th=""></t<></th>                                                         | 001       05-KH9520-WTE1       日期2       10.9.96.151       800       N/A       V2.1.10buid 200       10.9.96.254       80         002       05-KV9413-WME1       日期2       10.9.96.152       800       N/A       V2.2.3buid 2008       10.9.96.254       80         004       05-60055H-8/S       日期2       10.9.96.152       800       N/A       V2.2.3buid 2008       10.95.244.25       80       10.99.61.22       10.99.61.22       10.99.61.22       10.99.61.22       10.99.61.22       10.99.61.22       10.99.61.22       10.99.61.22       10.99.61.22       10.99.61.22       10.99.61.22       10.99.61.22       10.99.61.22       10.99.61.22       10.99.61.22       10.99.61.22       10.99.61.22       10.99.61.22       10.99.61.22       10.99.61.22       10.99.61.22       10.99.61.22       10.99.61.22       10.99.61.22       10.99.61.22       10.99.61.22       10.99.61.22       10.99.61.22       10.99.61.22       10.99.61.22       10.99.61.22       10.99.61.22       10.99.61.22       10.99.61.22       10.99.61.22       10.99.61.22       10.99.61.22       10.99.61.22       10.99.61.22       10.99.61.22       10.99.61.22       10.99.61.22       10.99.61.22       10.99.61.22       10.99.61.22       10.99.61.22       10.99.61.22       10.99.61.22       10.99.61.22       10.99.61.22 <t< th=""></t<>                                                                                                    |
| 002       05-10/0813       10.0.9.61.120       000       N/A       V2.2.15.014 2002       10.9.9.62.24       80       06.000       10.9.9.62.24       80       10.9.9.61.25       80       10.9.9.61.25       80       N/A       V2.2.15.014 2002       10.9.9.62.24       80       N/A       V2.2.15.014 2002       10.9.9.62.24       80       N/A       V2.2.15.014 2002       10.9.9.62.24       80       N/A       V2.2.15.014 2002       10.9.9.62.24       80       N/A       V2.2.15.014 2002       10.9.9.62.24       80       N/A       V2.2.15.014 2002       10.9.9.62.24       80       N/A       V2.2.15.014 2002       10.9.9.62.24       80       N/A       V2.2.15.014 2002       10.9.9.62.24       80       N/A       V2.0.15.014 2002       10.9.9.62.24       80       N/A       V2.0.15.014 2002       10.9.9.62.24       80       N/A       V2.0.15.014 2002       10.9.9.62.24       80       N/A       V2.0.15.014 2002       10.9.9.62.24       80       N/A       V2.0.15.014 2002       10.9.9.62.24       80       90.9.25       90.9.25       90.9.25       90.9.25       90.9.25       90.9.25       90.9.25       90.9.25       90.9.25       90.9.25       90.9.25       90.9.25       90.9.25       90.9.25       90.9.25       90.9.25       90.9.25       90.9.25 <td>002       05-KV3413-VME118       日銀橋       10.89.6150       8000       N/A       V2.2.3b.id 200m       10.96.254       80       10.98.152       10.98.152       10.98.152       10.99.6152       80       10.99.6254       80       10.99.6254       80       10.99.6254       80       10.99.6254       80       10.99.6254       80       10.99.6254       80       10.99.6254       80       10.99.6254       80       10.99.6254       80       10.99.6254       80       10.99.6254       80       10.99.6254       80       10.99.6254       80       10.99.6254       80       10.99.6254       80       10.99.6254       80       10.99.6254       80       10.99.6254       80       10.99.6254       80       10.99.6254       80       10.99.6254       80       10.99.6254       80       10.99.6254       80       10.99.6254       80       10.99.6254       80       10.99.6254       80       10.99.6254       80       10.99.6254       80       10.99.6254       80       10.99.6254       80       10.99.6254       80       10.99.6254       80       10.99.6254       80       10.99.6254       80       10.99.6254       10.99.6254       10.99.6254       10.99.6254       10.99.6254       10.99.6254       10.99.6254       10.99.6</td> | 002       05-KV3413-VME118       日銀橋       10.89.6150       8000       N/A       V2.2.3b.id 200m       10.96.254       80       10.98.152       10.98.152       10.98.152       10.99.6152       80       10.99.6254       80       10.99.6254       80       10.99.6254       80       10.99.6254       80       10.99.6254       80       10.99.6254       80       10.99.6254       80       10.99.6254       80       10.99.6254       80       10.99.6254       80       10.99.6254       80       10.99.6254       80       10.99.6254       80       10.99.6254       80       10.99.6254       80       10.99.6254       80       10.99.6254       80       10.99.6254       80       10.99.6254       80       10.99.6254       80       10.99.6254       80       10.99.6254       80       10.99.6254       80       10.99.6254       80       10.99.6254       80       10.99.6254       80       10.99.6254       80       10.99.6254       80       10.99.6254       80       10.99.6254       80       10.99.6254       80       10.99.6254       80       10.99.6254       80       10.99.6254       80       10.99.6254       10.99.6254       10.99.6254       10.99.6254       10.99.6254       10.99.6254       10.99.6254       10.99.6                                                                                                    |
| 図 003         D5-FVR#13-VVM#1         目標語         10.896/132         0000         N/A         V22.3build 2004_10.99.66/254         87           0 04         05-D60551FL8/S         日間語         10.25.204.79         8000         N/A         V20.01 build 202025264.254         87           0 4         05-D60551FL8/S         日間語         10.25.204.79         8000         N/A         V20.01 build 20210.25264.254         87           0 4         05-D60551FL8/S         日間語         10.25.204.79         8000         N/A         V20.01 build 20210.25264.254         87           0 4         05-D60551FL8/S         日間         10.25.204.79         8000         N/A         V20.01 build 20210.25264.254         87           0 4         05-D60551FL8/S         日間         10.25.204.79         8000         N/A         V20.01 build 202         10.25.204.254           0 4         10.498.12         10.498.12         10.498.12         10.498.12         10.498.12           0 4         10.498.12         10.498.12         10.498.12         10.498.12         10.498.12           0 4         10.498.12         10.498.12         10.498.12         10.498.12         10.498.12           0 4         10.498.12         1                                                                                                    | 図 003       05-V08413-VME1       日間23       10.8.94.152       8000       N/A       V2.3.1buid 2001       10.9.54.254       80       800       800         0 04       05-050551F-8/5       日第23       10.25.204.79       8000       N/A       V2.3.1buid 2001       10.25.204.254       80       800       第       800       第       800       10.25.204.254       80       800       第       800       10.25.204.254       80       800       第       800       10.9.94.254       80       80       80       80       80       80       80       80       80       80       80       80       80       80       80       80       80       80       80       80       80       80       80       80       80       80       80       80       80       80       80       80       80       80       80       80       80       80       80       80       80       80       80       80       80       80       80       80       80       80       80       80       80       80       80       80       80       80       80       80       80       80       80       80       80       80       80                                                                                                    |
| 004       05-0603511-8/5       已銀店       10.25.204.79       8000       N/A       V3.0.1 baild 202 10.25.204.254       80       第日:       8000         7月時時       25.255.25.0       月光:       10.96.254       10.96.254       10.96.254         10-06       10-07       10-07       10-07       10-07       10-07       10-07         10-06       10-07       10-07       10-07       10-07       10-07       10-07         10-07       10-07       10-07       10-07       10-07       10-07       10-07         10-07       10-07       10-07       10-07       10-07       10-07       10-07         10-07       10-07       10-07       10-07       10-07       10-07       10-07       10-07         10-07       10-07       10-07       10-07       10-07       10-07       10-07       10-07       10-07         10-07       10-07       10-07       10-07       10-07       10-07       10-07       10-07         10-07       10-07       10-07       10-07       10-07       10-07       10-07       10-07         10-07       10-07       10-07       10-07       10-07       10-07       10-07       10-07                                                                                                    | □ 004 D5-D6055R-8/5 已銀冠 10.25.204.79 8000 N/A V3.01 build 202_ 10.25.204.25 80 第日1 8000<br>7月1時時 25.25.25.5.0<br>月代 25.25.25.0<br>月代 25.25.25.0<br>日の64.25<br>10.94.254<br>10.94.254<br>10. |
| 子用紙       25.252.55.0         月外       10.905.254         11-04現状       2         11-04現状       2         <                                                                                                    | 学科報報 25253530<br>第株 2535350<br>第株 2535350<br>第株 2555350<br>第株 2555350<br>第株 2555350<br>第株 2555350<br>第本 2555350<br>第本 2555550<br>第本 2555550<br>第本 2555550<br>第本 2555550<br>第本 2555550<br>第本 2555550<br>第本 2555550<br>第本 2555550<br>第本 2555550<br>第本 2555550<br>第本 2555550<br>第本 2555550<br>第本 2555550<br>第本 2555550<br>第本 2555550<br>第本 25555550<br>第本 25555550<br>第本 25555550<br>第本 25555550<br>第本 2555550<br>第本 25555550<br>第本 2555555550<br>第本 2555555555555555555555555555555555555                                                                                                    |
| RA: 10.96324     id 0.96234     id 0.96324     id 0.9632     id 0.963     id 0.963     id                                                                                                    | 第3年 10.9.96.254<br>第34 10.9.96.254<br>第34 10.9.96.254<br>第3                                                                                                    |
| 10488年       二         1048年       二         1048年       二                                                                                                    | 1         2000日         200日         200日 <td< td=""></td<>                                                                                                    |
| 104明天:       □         104明天:       □         104明天:       □         104明天:       □         104明天:       □         104明天:       □         104明天:       □         104明天:       □         104明天:       □         104明天:       □         104明天:       □         1049月天:       □         1049月天:                                                                                                    | 1100時天:       1         1100時天:       0         1100時天:       80         1100時天:       *金田松江                                                                                                    |
| ●       ●         日       日         ●       ●         ●       ●         ●       ●         ●       ●         ●       ●         ●       ●         ●       ●         ●       ●         ●       ●         ●       ●         ●       ●         ●       ●         ●       ●         ●       ●         ●       ●         ●       ●         ●       ●         ●       ●         ●       ●         ●       ●         ●       ●         ●       ●         ●       ●         ●       ●         ●       ●         ●       ●         ●       ●         ●       ●         ●       ●         ●       ●         ●       ●         ●       ●         ●       ●         ●       ●         ●       ●         ●       ● <td< td=""><td>PhotF列码間違法: 0<br/>HTTP第4日: 80<br/>会別知道:</td></td<>                                                                                                    | PhotF列码間違法: 0<br>HTTP第4日: 80<br>会別知道:                                                                                                    |
| HTTP#LL: 80<br>上<br>金田昭正<br>写理及案明:<br>「<br>一<br>一<br>一<br>一<br>一<br>一<br>一<br>一<br>一<br>一<br>一<br>一<br>一                                                                                                    | HTTP#LL: 80<br>金金時間正                                                                                                    |
|                                                                                                    | · 金金田昭正                                                                                                    |
| 日本<br>日本<br>日本<br>日本<br>日本<br>日本<br>日本<br>日本<br>日本<br>日本                                                                                                    |                                                                                                    |
| 世祖長の研:<br>第次<br>の記載所<br>・<br>く<br>( 文第一                                                                                                    |                                                                                                    |
|                                                                                                    |                                                                                                    |
| 次前<br>(第5613<br>(3 - 一)<br>(3 -                                                                                                    | 首通员应码:                                                                                                    |
| が<br>第25日<br>第25日<br>第25日<br>二<br>二<br>二<br>二<br>二<br>二<br>二<br>二<br>二<br>二<br>二<br>二<br>二                                                                                                    |                                                                                                    |
| う                                                                                                    | 12                                                                                                    |
| ,<br>- C][BE                                                                                                    |                                                                                                    |
| - C][##-                                                                                                    | 4                                                                                                    |
| - C][2#_                                                                                                    |                                                                                                    |
|                                                                                                    | jin + c) [建築                                                                                                    |
|                                                                                                    |                                                                                                    |
|                                                                                                    |                                                                                                    |
|                                                                                                    |                                                                                                    |

©2020 Hikvision Digital Technology Co., Ltd. All Rights Reserved.

| Title:   | How to add user and issue card on Villa Door Station | Version: | v1.0 | Date: | 2020/11/24 |
|----------|------------------------------------------------------|----------|------|-------|------------|
| Product: | Video Intercom                                       |          |      | Page: | 2 of 3     |

## 2. Add users and issue cards on Villa Door Station

 Choose the door station, go to configuration, choose the User → Add, and add persons and cards. Fill in the Basic information of the Person and choose the Add Card option.

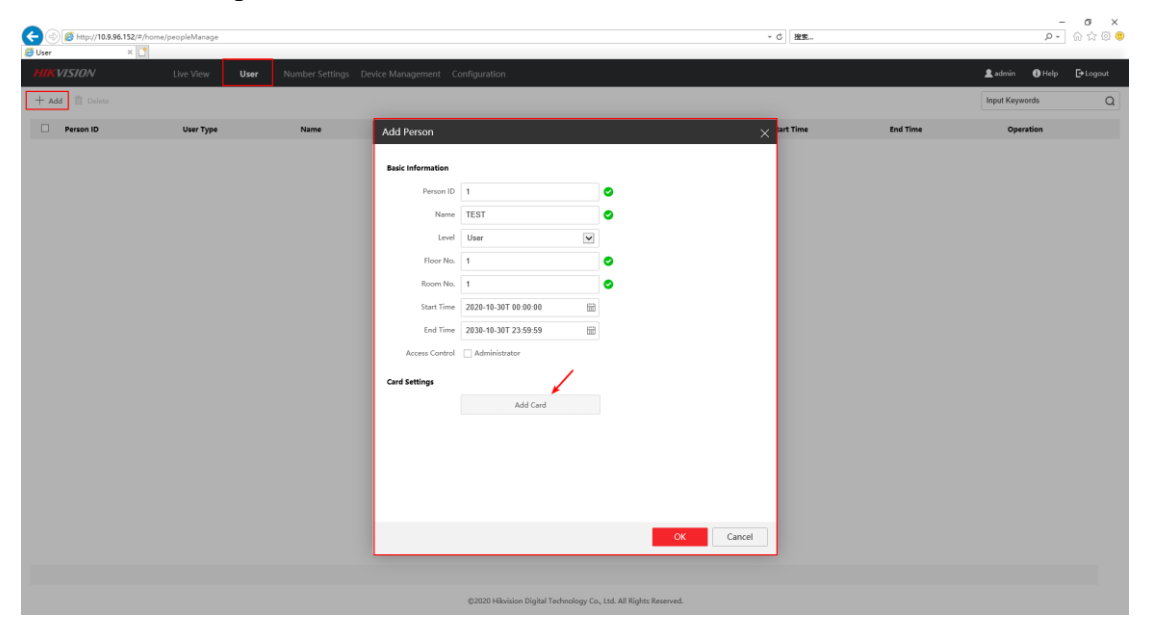

2) Choose the **Read** option, put your card on the villa door station card reader module, wait a second, the card number will be read. At last, choose OK.

| (=) (#) http://10.9.9 | 96.152/=/home/peopleManage |      |                   |                                               |             | - 6 没家      |          | ,o +           | A & @ .     |
|-----------------------|----------------------------|------|-------------------|-----------------------------------------------|-------------|-------------|----------|----------------|-------------|
| 🗐 User                | ×                          |      |                   |                                               |             |             |          |                | Dis Dis IFR |
|                       |                            |      |                   |                                               |             |             |          |                |             |
| + Add 🗐 Theorem       |                            |      |                   |                                               |             |             |          | Input Keywords | Q           |
| Person ID             | User Type                  | Name | Add Person        |                                               |             | × tart Time | End Time | Operation      |             |
|                       |                            |      | Basic Information |                                               |             |             |          |                |             |
|                       |                            |      | Person ID 1       | 0                                             |             |             |          |                |             |
|                       |                            |      | Name TEST         | 0                                             |             |             |          |                |             |
|                       |                            |      | Level User        | V                                             |             |             |          |                |             |
|                       |                            |      | Issue Card        | 1.                                            | ×           |             |          |                |             |
|                       |                            |      | -                 |                                               | 1           |             |          |                |             |
|                       |                            |      | S Card N          | o. 2063723297                                 | Read        |             |          |                |             |
|                       |                            |      |                   |                                               |             |             |          |                |             |
|                       |                            |      | Acces Proper      | ty Normal Card                                |             |             |          |                |             |
|                       |                            |      | Card Settin       |                                               |             |             |          |                |             |
|                       |                            |      |                   | ОК                                            | Cancel      |             |          |                |             |
|                       |                            |      |                   |                                               |             |             |          |                |             |
|                       |                            |      |                   |                                               |             |             |          |                |             |
|                       |                            |      |                   |                                               |             |             |          |                |             |
|                       |                            |      |                   |                                               |             |             |          |                |             |
|                       |                            |      |                   |                                               | OK Cancel   | 77          |          |                |             |
|                       |                            |      |                   |                                               | Cancer      |             |          |                |             |
|                       |                            |      |                   |                                               |             |             |          |                |             |
|                       |                            |      | 02020 44          | wision Digital Technology Co., Ltd. All Right | s Reserved. |             |          |                |             |

| Title:   | How to add user and issue card on Villa Door Station | Version: | v1.0 | Date: | 2020/11/24 |
|----------|------------------------------------------------------|----------|------|-------|------------|
| Product: | Video Intercom                                       |          |      | Page: | 3 of 3     |

|                |                |                    |                     |                                        |                           |            | - <b>o</b> ×               |
|----------------|----------------|--------------------|---------------------|----------------------------------------|---------------------------|------------|----------------------------|
| User           | X C            |                    |                     |                                        | *(                        |            | w 11 t2 €                  |
| HIKVISION      | Live View User | Number Settings De | evice Management Co | nfiguration                            |                           |            | 💄 admin 🛛 Help 🛛 E+ Logout |
| 🕂 Add 📋 Delete |                |                    |                     |                                        |                           |            | Input Keywords Q           |
| Person ID      | User Type      | Name               | Add Person          |                                        | ×                         | art Time E | nd Time Operation          |
|                |                |                    | Basic Information   |                                        |                           |            |                            |
|                |                |                    | Person ID           | 1                                      | •                         |            |                            |
|                |                |                    | Name                | TEST                                   | 0                         |            |                            |
|                |                |                    | Level               | User 💌                                 |                           |            |                            |
|                |                |                    | Floor No.           | 1                                      | •                         |            |                            |
|                |                |                    | Room No.            | 1                                      | 0                         |            |                            |
|                |                |                    | Start Time          | 2020-10-30T 00:00:00                   |                           |            |                            |
|                |                |                    | Access Control      | 2030-10-301 23:59:59                   |                           |            |                            |
|                |                |                    | Card Settings       |                                        |                           |            |                            |
|                |                |                    | Card Settings       |                                        | ά.                        |            |                            |
|                |                |                    |                     | Add Card                               | -                         |            |                            |
|                |                |                    |                     |                                        |                           |            |                            |
|                |                |                    |                     |                                        |                           |            |                            |
|                |                |                    |                     |                                        | /                         |            |                            |
|                |                |                    |                     |                                        | OK Cancel                 |            |                            |
|                |                |                    |                     |                                        |                           |            |                            |
|                |                |                    |                     |                                        |                           |            |                            |
|                |                |                    |                     | ©2020 Hikvision Digital Technology Co. | Ltd. All Rights Reserved. |            |                            |

3) When we complete the info, you will see the results as shown below, you can delete person by **Delete** or do user management by the **Operation** option.

| -                                        | •                |                      |                             | 0        | •                | -                   | -                   |                |            |
|------------------------------------------|------------------|----------------------|-----------------------------|----------|------------------|---------------------|---------------------|----------------|------------|
| C () () () () () () () () () () () () () | ome/peopleManage |                      |                             |          |                  | - C 接來              |                     | ρ              | 0 ×<br>☆⊗⊙ |
| MIKVISION                                | Live View User   | Number Settings Devi | ce Management Configuration |          |                  |                     |                     | 💄 admin 🔹 Help | E+Logout   |
| + Add 📋 Delete                           |                  |                      |                             |          |                  |                     |                     | Input Keywords | Q          |
| Person ID                                | User Type        | Name                 | Floor No.                   | Room No. | Number of cards. | Start Time          | End Time            | Operation      |            |
| ✓ 1                                      | User             | TEST                 | 1                           | 1        | 1                | 2020-10-30T00:00:00 | 2030-10-30723:59:59 | e              |            |
|                                          |                  |                      |                             |          |                  |                     |                     |                |            |

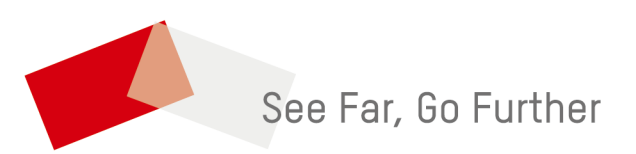